# Coordinated Entry HMIS Reference Guide

for Providers

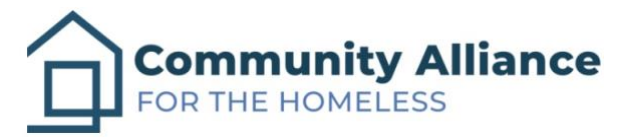

Last Revised: 11/11/2021

# Table of Contents

- 1. Log-in
- 2. Accessing the Community Queue
- 3. Posting a Housing Opening to the Community Queue
- 4. Receiving Client Referrals from the Community Queue

1. Log-in

The Memphis HMIS website is memphis.clarityhs.com/login. If you have any trouble logging on, resetting your password, or completing two-factor authentication. Please submit an email to the CAFTH Help Desk, at helpdesk@cafth.org.

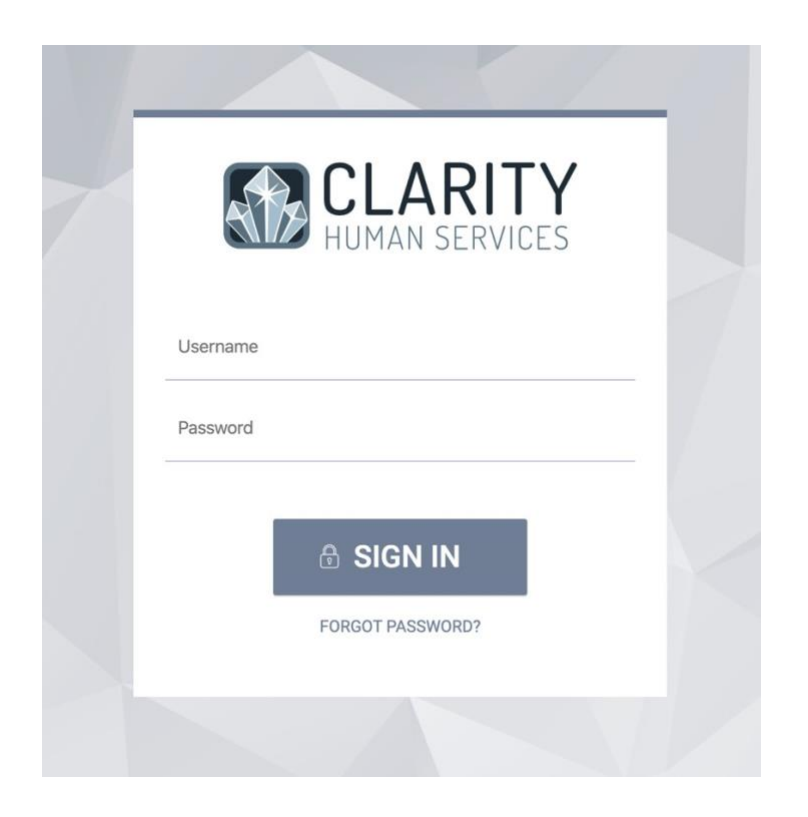

## 2. Accessing the Community Queue

After logging into Clarity, the home screen for your agency will always appear as below. In order to access the Community Queue, navigate to the top right of the page. There will be a link named "REFERRALS." Click on it to enter the Community Queue.

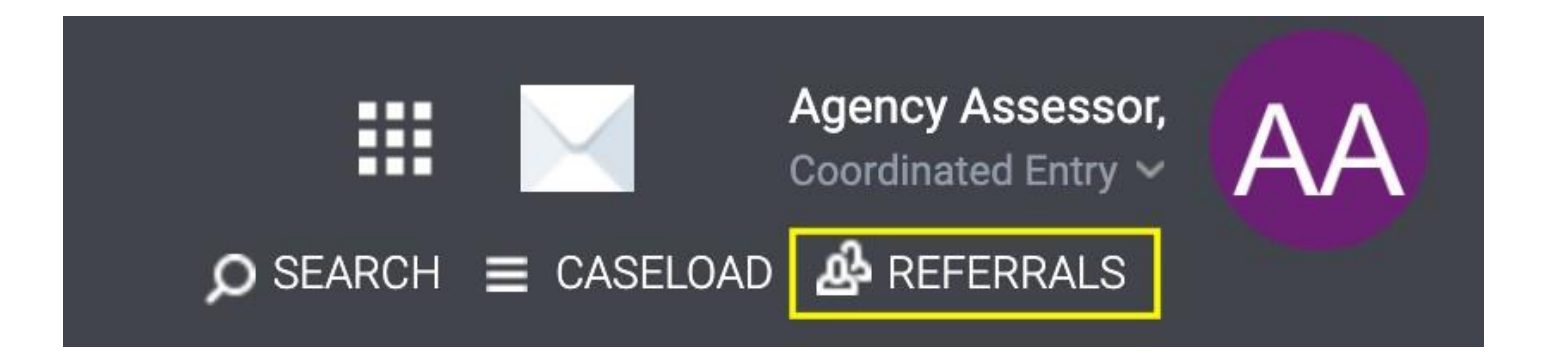

#### Accessing the Community Queue (continued)

On the next page, there will be tabs that offer clients who are currently on the Community Queue, meaning clients enrolled in Coordinated Entry and referred to the Community Queue but not yet referred to housing. Other tabs include: Pending, where clients referred to housing but not yet accepted into housing will show; Completed, where clients referred to housing will show; and Denied, where clients referred to housing but not accepted by the housing program will show. Below, we can see that the client Avery Apple is sitting on the Individuals: Housing Queue, waiting to be referred to the next housing opening.

| ending Community Queue Completed Denied                                                                                                    | Sent Availability       |                                                                                     |                                           |                      |
|----------------------------------------------------------------------------------------------------|-------------------------|-------------------------------------------------------------------------------------|-------------------------------------------|----------------------|
| Community Queue                                                                                                    |                         |                                                                                     |                                           |                      |
| Families: Housing Queue                                                                                                    | Families: Shelter Queue | Individuals: Housing Queue                                                          | Individ                                   | Juals: Shelter Queue |
| Search                                                                                                    |                         | Mode Standard                                                                       |                                           | ~                    |
|                                                                                                    |                         | Sort By Default                                                                     |                                           | ~                    |
|                                                                                                    |                         |                                                                                     |                                           | SEARCH               |
| Client<br>Timothy Tennessee                                                                                                    |                         | Referral Date                                                                       | Days Pending                              | SEARCH               |
| Client Timothy Tennessee Referred by: Coordinated Entry                                                                                                    |                         | Referral Date<br>10/15/2021                                                         | Days Pending<br>24                        |                      |
| Client Timothy Tennessee Referred by: Coordinated Entry ① Sara Test Referred by: Coordinated Entry ①                                                                                                    |                         | Referral Date<br>10/15/2021<br>10/15/2021                                           | Days Pending<br>24<br>24                  |                      |
| Client Timothy Tennessee Referred by: Coordinated Entry ① Sara Test Referred by: Coordinated Entry ① Melvin Murphy Referred by: Coordinated Entry ①                                                                                        |                         | Referral Date<br>10/15/2021<br>10/15/2021<br>10/26/2021                             | Days Pending<br>24<br>24<br>13            |                      |
| Client Timothy Tennessee Referred by: Coordinated Entry  Sara Test Referred by: Coordinated Entry  Referred by: Coordinated Entry  Jose Testersen Referred by: System                                                                      |                         | Referral Date<br>10/15/2021<br>10/15/2021<br>10/26/2021<br>10/27/2021               | Days Pending<br>24<br>24<br>13<br>12      |                      |
| Client Timothy Tennessee Referred by: Coordinated Entry () Sara Test Referred by: Coordinated Entry () Melvin Murphy Referred by: Coordinated Entry () Jose Testersen Referred by: System Maegan Memphis Referred by: Coordinated Entry () |                         | Referral Data<br>10/15/2021<br>10/26/2021<br>10/26/2021<br>10/27/2021<br>11/01/2021 | Days Pending<br>24<br>24<br>13<br>12<br>7 |                      |

3. Posting a Housing Opening to the Community Queue

To post an opening for housing in one of your programs, click on the 'Availability' tab inside the Community Queue. If you cannot see the Availability tab and have received the Provider training, please contact the help desk (helpdesk@cafth.org) in order to gain access.

<u>First</u> – Select the correct housing queue. For this example, we are working with individual or single adult clients we are hoping to get into housing, so we click on the 'Individuals: Housing Queue.'

<u>Second</u> - Review the programs listed inside this Queue to find the one that has an opening. In this example, we are posting an opening to the 'N. 2<sup>nd</sup> Housing Program.'

| REF | ERRALS  |                         |           |              |        |                              |                            |
|-----|---------|-------------------------|-----------|--------------|--------|------------------------------|----------------------------|
|     | Pending | Community Queue         | Completed | Denied       | Sent   | Availability                 |                            |
|     | Progr   | ram Availability        |           |              |        |                              |                            |
|     |         | Families: Housing Queue | Families  | : Shelter Qu | ieue   | Individuals: Housing Queue   | Individuals: Shelter Queue |
|     |         |                         |           |              |        |                              |                            |
|     | N.      | 2nd Housing Program     |           |              | FULL A | VAILABILITY LIMITED AVAILABI | JITY NO AVAILABILITY 🗸     |

Posting a Housing Opening to the Community Queue (continued)

<u>Third</u> - Click the dropdown arrow beside the program. You may see there are already some openings posted, or possibly that an opening has been reserved; a reserved opening simply means that a client was already referred to an opening and is pending enrollment.

Confirm your opening isn't already listed.

<u>Fourth</u> - Select the plus sign to add either a single opening or multiple openings. Multiple openings can be used if there are several program openings for the same program that do not require additional information, such as a RRH program.

| N. 2nd Housing Program                                                                                | FULL AVAILABILITY                            | LIMITED AVAILABILITY | NO AVAILABILITY | ^   |
|----------------------------------------------------------------------------------------------------|----------------------------------------------|----------------------|-----------------|-----|
| AVAILABLE OPENINGS                                                                                    |                                              |                      |                 |     |
| 11/09/2021                                                                                            |                                              |                      | Z i             |     |
| Unit Number or : 1<br>Description<br>Neighborhood :<br>Description (e.g. Midtown<br>Midtown, Raleigh) |                                              |                      |                 |     |
| RESERVED OPENINGS                                                                                     |                                              |                      |                 |     |
| Opening Cli                                                                                           | ent                                          | Re                   | ferred Date     |     |
| <b>06/01/2021 M</b><br>Apartment 1 Re                                                                 | aegan Memphis<br>ferred by: Coordinated Entr | y 11                 | /01/2021        |     |
|                                                                                                    |                                              | LE OPENING 🕀 ADD     | MULTIPLE OPENII | NGS |
|                                                                                                    |                                              |                      |                 |     |

Posting a Housing Opening to the Community Queue (continued)

<u>Fifth</u> - Complete the form to the best of your ability and click 'Save.' After, you should see your opening posted with the information you provided.

| ADD AN OPENING                                                                |              | $\otimes$ |
|-------------------------------------------------------------------------------|--------------|-----------|
| Date                                                                          | <sup>1</sup> |           |
| Additional Notes                                                              |              |           |
| Unit Number or<br>Description                                                 |              |           |
| Neighborhood<br>Description (e.g.                                             |              |           |
| Midtown, Raleign)                                                             |              |           |
| Shared Living (SRO -<br>private room and shared<br>bathroom/common<br>spaces) | ()#          |           |
| Individual apartment<br>(scattered site)                                      | 0            |           |
| Individual apartment<br>(site-based)                                          | 0            |           |
| Townhouse or Duplex                                                           | ()#          |           |
| Are there stairs to enter<br>the unit or are there<br>stairs in the unit?     | ()a          |           |
| ADA accessible unit?                                                          | ()#          |           |
| Maximum<br>family/household size                                              |              |           |
| Background Check<br>Restrictions (e.g. RSO):                                  |              |           |
|                                                                               |              |           |

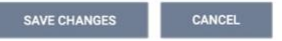

### 4. Receiving Client Referrals from the Community Queue

Now that a program opening has been shared, a client may be referred by CAFTH's matchmaker from the By-Name List on the Community Queue and to your program. There are two ways for seeing a referral has been made. If you are a designated contact, you will receive an email to the email address associated with your account and to the email inside Clarity. The emails will look identical and will link to the client that has been referred. *If you do not receive these emails, but are the Provider enrolling clients, reach out to the help desk (helpdesk@cafth.org) in order to be added as a designated contact.* 

The second way to see referrals that have been made is to simply check the Community Queue. Navigate back to the Queue by going to the Clarity search page, and click 'Referrals.' The default page will be the 'Pending' referrals tab and you will see every client that has been referred to your program. Here, let's review the steps necessary to enroll Avery Apple.

| ERRALS                       |                                                                     |          |         |               |            |                                      |
|------------------------------|---------------------------------------------------------------------|----------|---------|---------------|------------|--------------------------------------|
| Pending Co                   | mmunity Queue Complete                                              | d Denied | Sent Av | ailability    |            |                                      |
| Pending I                    | Referrals                                                           |          |         |               |            |                                      |
| Search                       |                                                                     |          |         | Mode Si       | tandard    | ~                                    |
| Sort By                      | Default                                                             |          | ~       |               |            | SEARCH                               |
| D Eligit                     | ole Clients Only                                                    |          |         |               |            |                                      |
| Client                       |                                                                     |          |         | Referral Date | Qualified  | Days Pending                         |
| Maega<br>Program<br>Referred | n Memphis<br>n: N. 2nd Housing Program<br>I by: Coordinated Entry ( |          |         | 11/01/2021    | Reassigned | 8 total<br>0 pending<br>0 in process |
|                              | Apple                                                               |          |         | 11/08/2021    | Passeignad | 1 total                              |

#### Receiving Client Referrals from the Community Queue (continued)

After clicking on Avery Apple's record, their client information will open. On this page, you will see information about the referral, client score, client notes, and their history on the Queue. For now, the most important place to look is 'Status,' where we see Avery Apple is 'Pending.'

To show that Avery Apple's referral has been seen, change the status from 'Pending' to 'Pending - In Progress.' This will alert CAFTH's matchmaker that the client will be entering your program in the next 30 days.

| REFERRAL: EDIT           |                                     |       |         |
|--------------------------|-------------------------------------|-------|---------|
| Client                   | Avery Apple                         |       |         |
| Referred Program         | N. 2nd Housing Program              |       |         |
| Referred Program Opening | 11/09/2021                          |       |         |
| Referred to Agency       | Community Alliance for the Homeless |       |         |
| Referring Agency         | Coordinated Entry                   |       |         |
| Referred Date            | 11/08/2021 8:00 PM                  |       |         |
| Days Pending             | 1 day(s)                            |       |         |
| In Process               | 0 day(s)                            |       |         |
| Qualified                | Reassigned                          |       |         |
| VI-SPDAT-V2 score        | 7                                   |       |         |
| Referred by Staff        | Scott Gloden                        |       |         |
| Case Manager             | Select                              | ~     | Status  |
| Last Activity            | 11/08/2021 CHECK-IN                 |       | Private |
| Status                   | Pending                             | ~     | Filvate |
| Private                  | ()»                                 |       |         |
|                          |                                     |       |         |
|                          | SAVE CHANGES CA                     | ANCEL |         |

Receiving Client Referrals from the Community Queue (continued)

After a client has been moved from 'Pending' to 'Pending – In Progress,' you can navigate back to the client's main profile page outside the Community Queue, and enroll the client as you normally would.

NOTE: Highlighted in red is the End Date for Coordinated Entry. After clients are enrolled in a housing program *AND* have a housing move-in date entered, the client will be auto-exited from Coordinated Entry. There is nothing else that needs to be done for that enrollment.

| PROFILE HISTORY SERVICES PROGRAM | <b>1</b> S ASSESSMENTS NOTES FILES | CONTACT LOCATION | N REFERRALS |  |
|----------------------------------|------------------------------------|------------------|-------------|--|
|                                  | _                                  |                  |             |  |
| PROGRAM HISTORY                  |                                    |                  |             |  |
|                                  |                                    |                  |             |  |
| Program Name                     | Start Date                         | End Date         | Туре        |  |
| Coordinated Entry                |                                    |                  |             |  |
| Coordinated Entry                | 11/08/2021                         | Active           | Individual  |  |
| Coordinated Entry                |                                    |                  |             |  |
| PROGRAMS: AVAILABLE              |                                    |                  |             |  |
|                                  |                                    |                  |             |  |
| Bitfocus Shelter                 |                                    |                  |             |  |
| January 2021 Test Agency         |                                    |                  |             |  |
|                                  |                                    |                  |             |  |

## STOP. Please read the following.

At this time:

- a housing opening has been posted,
- a client referred to your opening has been acknowledged and made 'pending in-progress,'
- and then enrolled in a program.

At this time, there is nothing else that needs to be done by the Provider.

Clients who receive a Housing Move-In Date after being enrolled in a housing program will be automatically exited from the Coordinated Entry program *AND* exited from the Community Queue.

For any questions/concerns, don't hesitate to reach out the help desk (helpdesk@cafth.org)